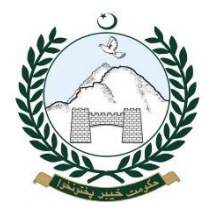

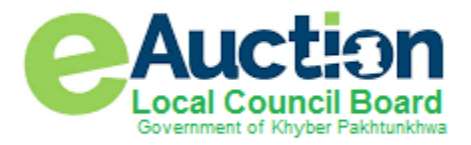

# آن لائن ای اکشن کا طریقہ کار برائ ٹھیکہ داران

# سال 19-2018

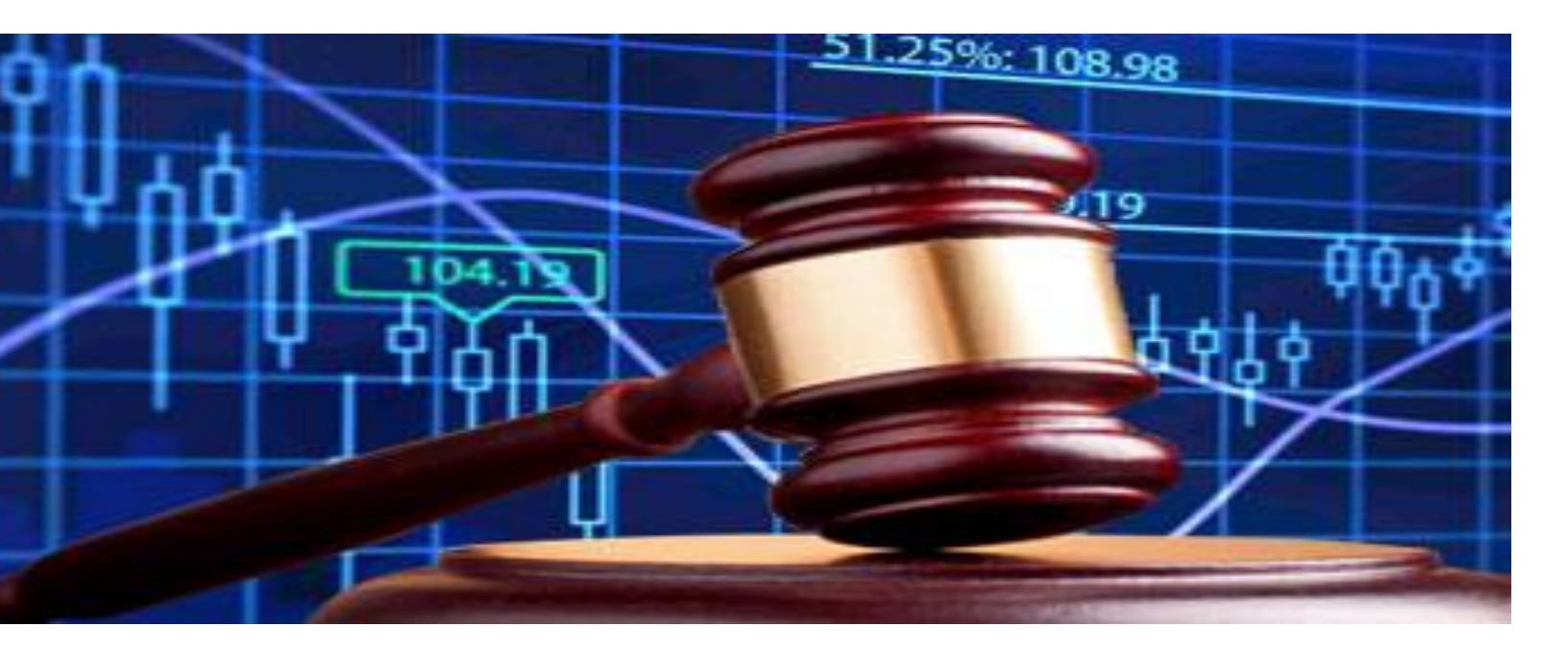

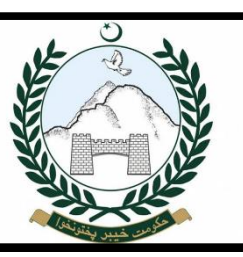

# **SMART CITY WING**

Local Council Board Government of Khyber Pakhtunkhwa Address: Plot# 33, Street 13, Sector E-8, Phase 7, Hayatabad- Peshawar Phone: Email:

www.lgkp.gov.pk لوکل گورنمنٹ کے ویب سائٹ سے ای-آکشن (Link) پر کلک کریں.

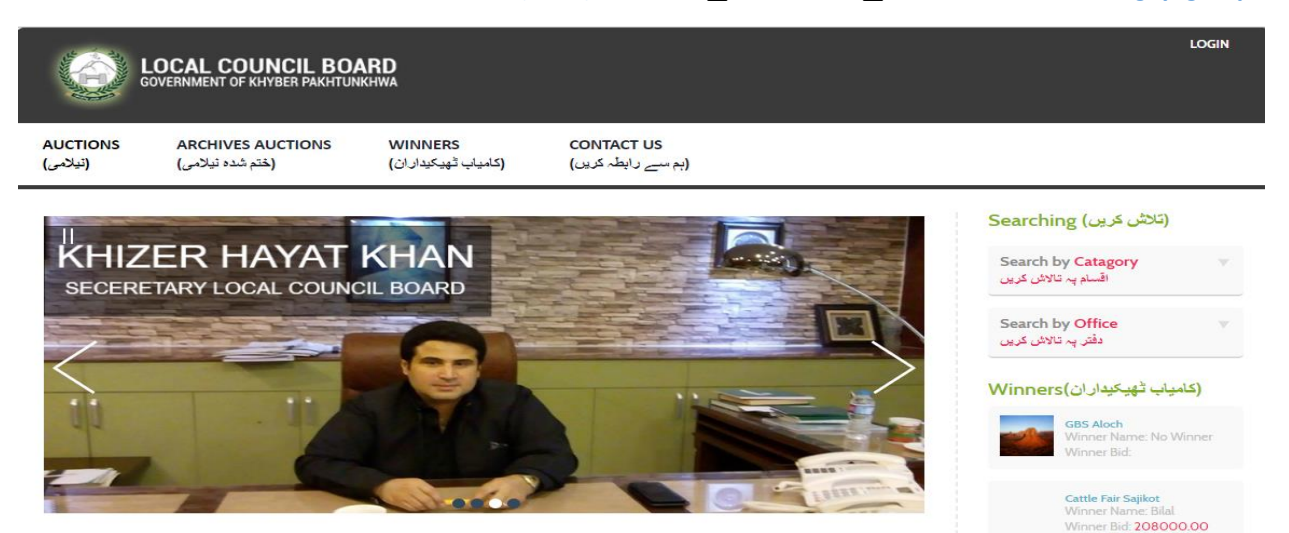

### Step: 2

نیلامی (Auctions) پر کلک کریں۔ یہ آپ کو موجودہ تمام کونسلوں کی نیلامیاں سکریں پر دکھا ئی جائے گی۔

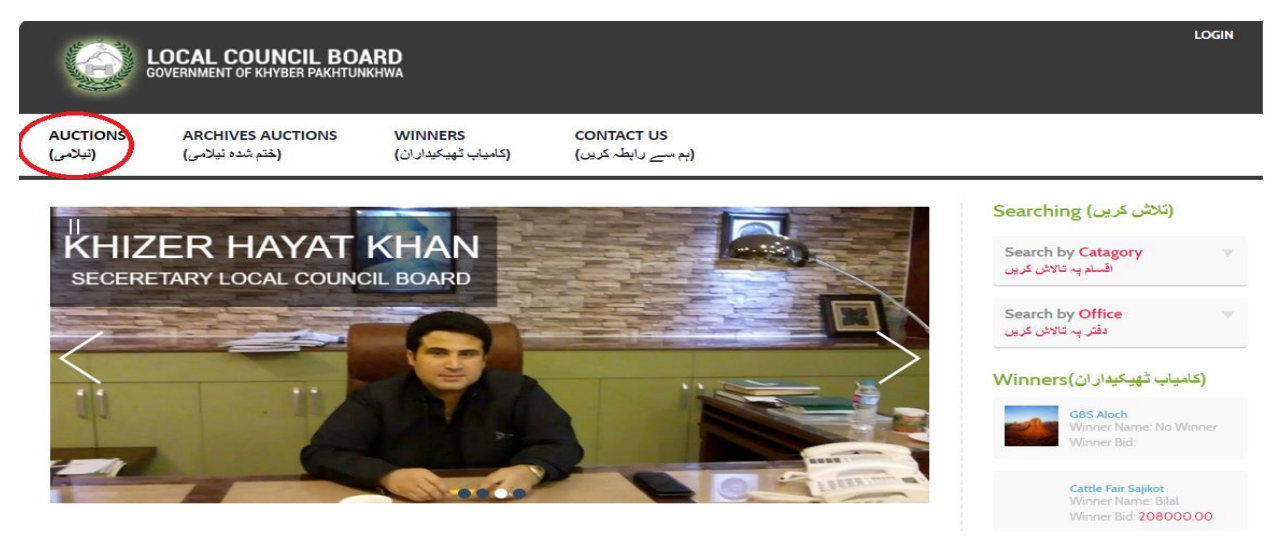

کلک کرنے کے بعد نیچےدی گئی سکرین نظر اے گی، جس پر رجسٹرڈ ٹھیکہ دارن بولی دے سکتے ہیں۔

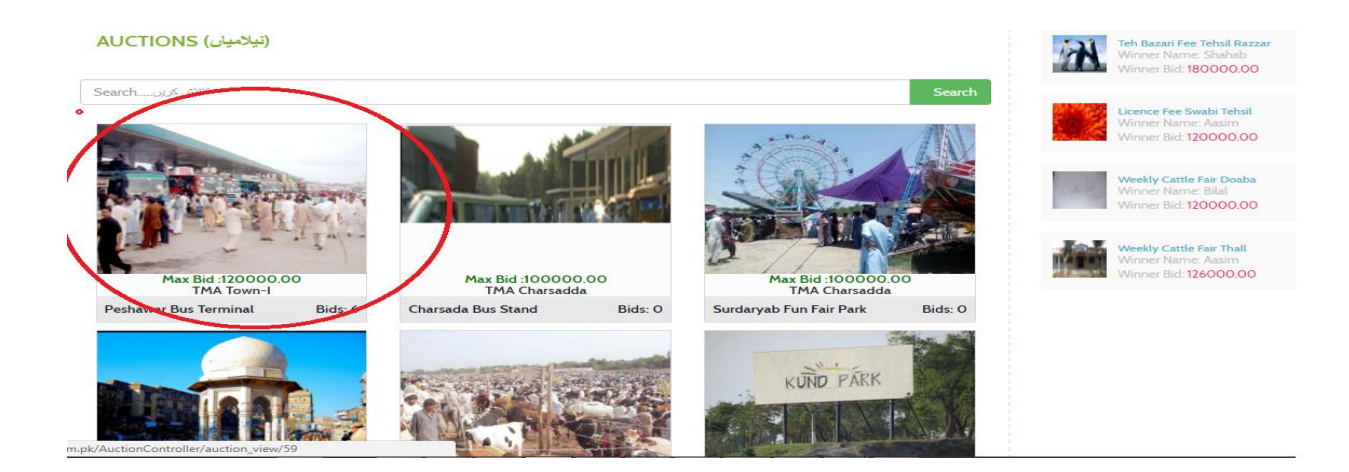

ختم شده نیلامی پر کلک کریں۔ یہ آپ کو ختم شده نیلامیاں دکھایگا

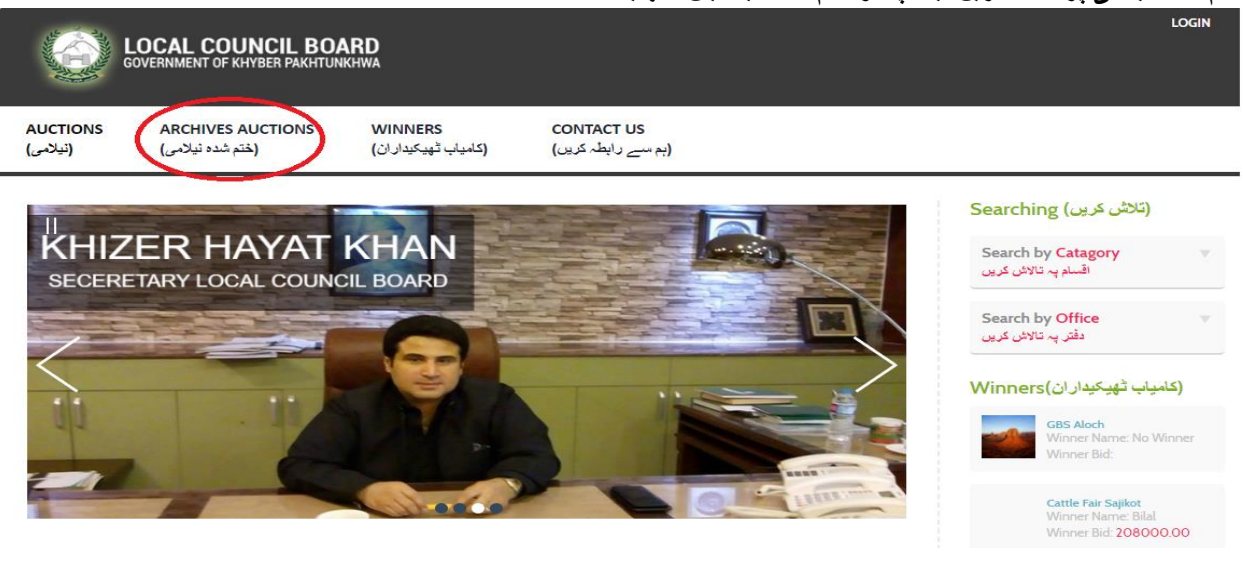

# Login : Step:4 پرکٹک کریں

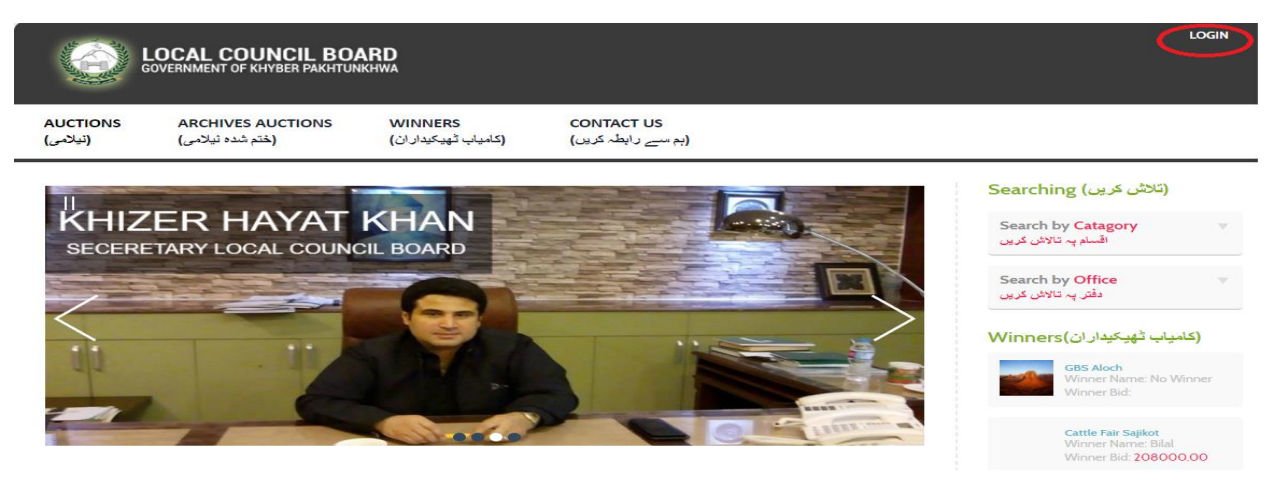

#### Step:5

بولی لگانے کے لئے ہر ٹھیکہ دار اپنا نام لسٹ سے سلکٹ کریں گا پھراپنا Password سیسٹم میں Enter کرے گا۔ جوکہ Password شھیکدارکا عارضی طور پراس کا CNIC No ہوگا۔

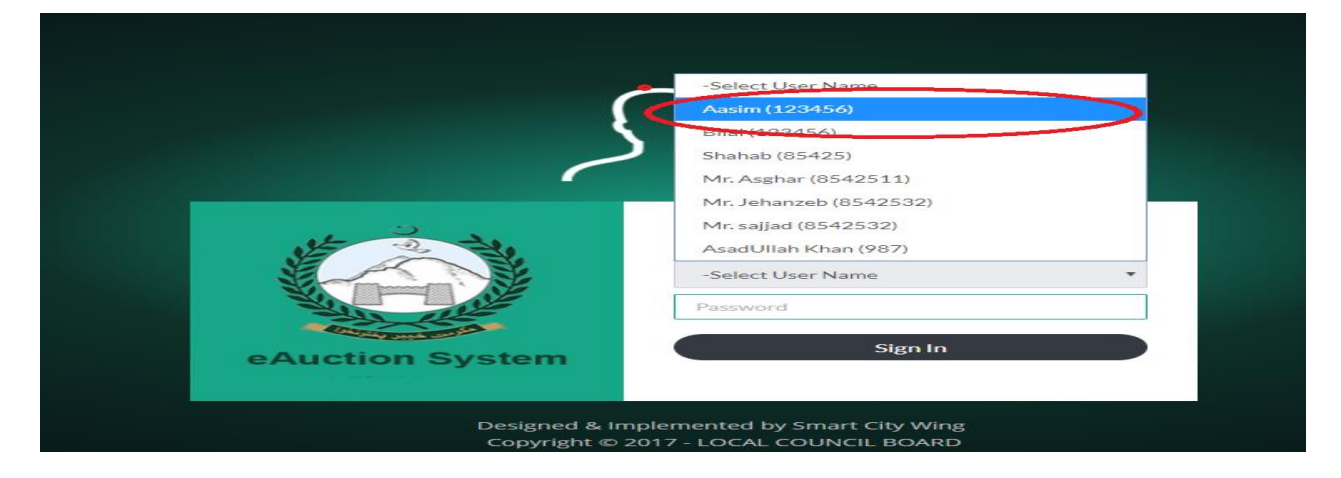

Sign In بٹن پر کلک کریں

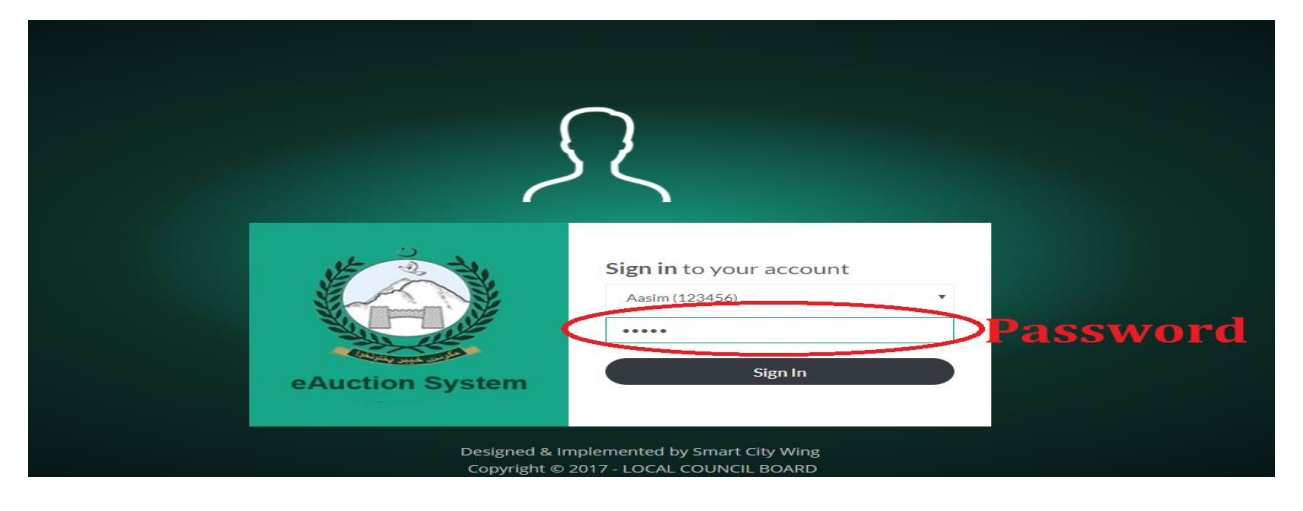

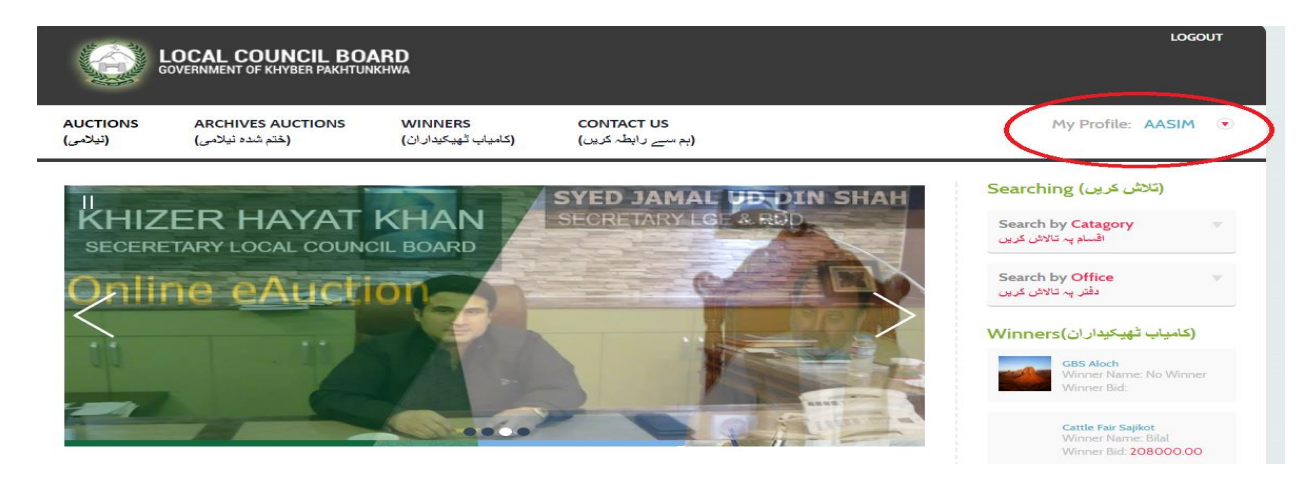

## Step:6

نوٹ:- سیسٹم Login کرنے کے بعد ہر ٹھیکدار اپنا Password لازمی تبدیل کرےگا۔ بعد میں IT Section LCB ذمہ دار نہیں ہوگا۔

|                      | LOCAL COUNCIL BOA<br>GOVERNMENT OF KHYBER PAKHTUNK | RD                             |                                  |                                         | LOG                                                     | OUT |
|----------------------|----------------------------------------------------|--------------------------------|----------------------------------|-----------------------------------------|---------------------------------------------------------|-----|
| AUCTIONS<br>(نیلامی) | ARCHIVES AUCTIONS<br>(ختم شده نیلامی)              | WINNERS<br>(کامیاب ٹھیکیداران) | CONTACT US<br>(ہم سے رابطہ کریں) | CHANGE PASSWORD<br>(پاس ورڈ تیدیل کریں) | My Profile: BILAL                                       | ۲   |
|                      |                                                    |                                |                                  |                                         | Searching (تلاش کریں)                                   |     |
|                      |                                                    |                                |                                  |                                         | Search by Catagory<br>اقسام پہ تالاش کریں               | •   |
|                      |                                                    |                                |                                  | 250                                     | Search by Office<br>دفتر پہ تالائن کریں                 | v   |
| <b>ANA</b>           | YAT ULLAH                                          |                                |                                  |                                         | (كامياب تْهْيكيداران) Winners                           |     |
| SENI                 | JR MINISTER L                                      | GARDD                          |                                  |                                         | Swabi Bus Stand<br>Winner Name: No Winne<br>Winner Bid: | er  |
|                      |                                                    |                                |                                  |                                         |                                                         |     |

Password تبدیل کرنے کے لئے Change Passwordپر کلک کریں۔

اپنا خود سےنیا New Password دیں اور Retype New Password کریں۔ اور Submit بٹن پر کلک کریں۔

نوٹ:۔ Password Change کرنے کے بعد آپکے موبائل پر Conformation Message موصول ہوگا۔

|                      | GOVERNMENT OF KHYBER PAKHTUNKHWA      |                                |                                  |                                         | LOGOUT              |  |  |
|----------------------|---------------------------------------|--------------------------------|----------------------------------|-----------------------------------------|---------------------|--|--|
| AUCTIONS<br>(نيلامى) | ARCHIVES AUCTIONS<br>(ختم شده نیلامی) | WINNERS<br>(کامیاب ٹھیکیدار ان | CONTACT US<br>(ہم سے رابطہ کریں) | CHANGE PASSWORD<br>(پاس ورڈ تبدیل کریں) | My Profile: BILAL 💿 |  |  |
|                      |                                       |                                | Change Passwore                  | d                                       |                     |  |  |
|                      | New Password                          | New Password                   | >                                |                                         |                     |  |  |
|                      | Retype New Password                   | Retype New Passwo              | ord                              |                                         |                     |  |  |
|                      |                                       |                                |                                  |                                         | Submit              |  |  |

## Step:8

Log In ہونے کے بعد ٹھیکیدار کسی بھی نیلامی میں حصہ لینے کے لیے آپنا CDR انڈ کرے گا۔ سکتا ہے۔ نیچے دیں گیے سکرن میں Contractor CDR پر کلک کریں۔

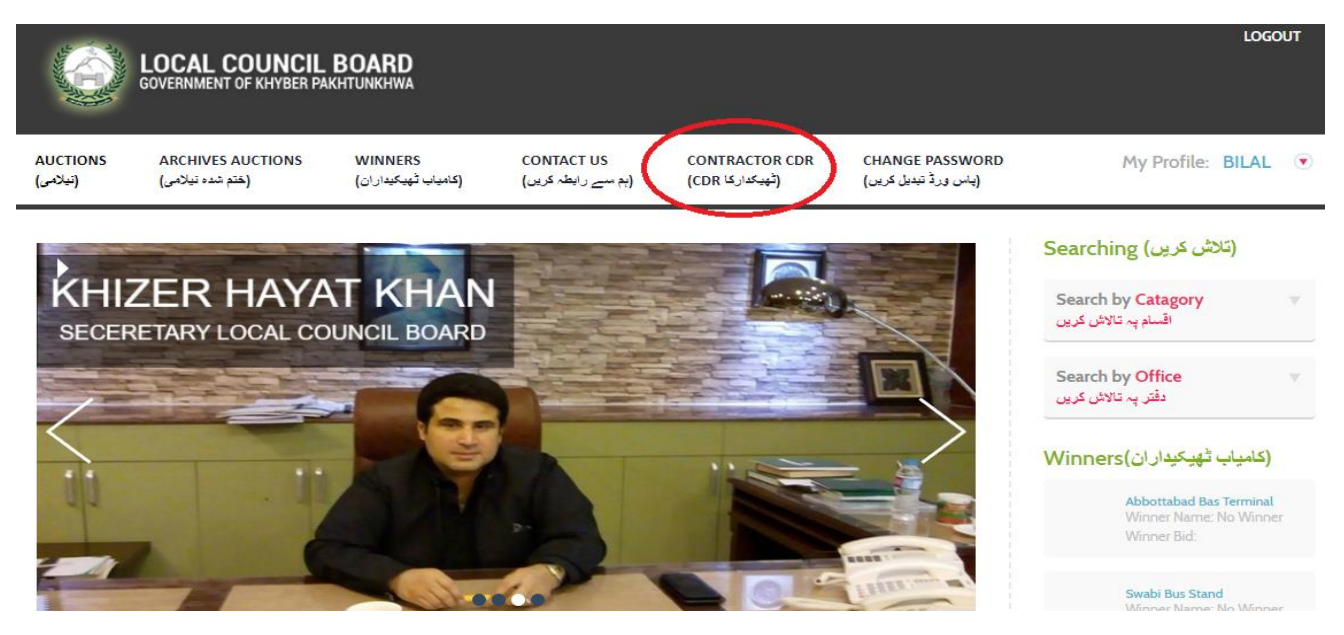

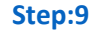

| LOCAL COUNCIL BOARD<br>GOVERNMENT OF KHYBER PAKHTUNKHWA |            |                                  |                                |                                    |                                    | LOGOUT                                  |                     |
|---------------------------------------------------------|------------|----------------------------------|--------------------------------|------------------------------------|------------------------------------|-----------------------------------------|---------------------|
| AUCTIONS<br>(نيلامن)                                    | ARI<br>می) | CHIVES AUCTIONS<br>(ختم شده نیلا | WINNERS<br>(کامیاب ٹھیکیداران) | ) CONTACT US<br>(ہم سے رابطہ کریں) | CONTRACTOR CDR<br>(CDR ثَهيكداركا) | CHANGE PASSWORD<br>(پاس ورڈ تبدیل کرین) | My Profile: BILAL 💿 |
|                                                         | Selec      | et Auction                       | •                              | Select TMA<br>Submit               |                                    | Select Category                         | Y                   |
|                                                         | S No       | TMA Name                         | Auction Name                   | Expiry Date                        | CDR Amount                         | Action                                  |                     |
|                                                         | 1          | TMA Abbottabad                   | Abbottabad Bas Terminal        | 2018-04-25 14:12:00                | 5000.00                            | Print Add CDR                           | Add Additional CDR  |
|                                                         | 2          | TMA Abbottabad                   | Swabi Bus Stand                | 2018-04-26 21:48:00                | 50000.00                           | Print Add CDR                           | Add Additional CDR  |

اوپر دیے گیے فارم میں جس نیلامی میں حصہ لینے کا ہواہشمند ہو تو اس کے لیے CDR جمع کریں۔ Add CDR پر کلک کریں۔

|                      | LOC              | AL COUNCIL                        | CDR Details ×                        | LOGOUT              |
|----------------------|------------------|-----------------------------------|--------------------------------------|---------------------|
| AUCTIONS<br>(نیلامی) | ARC<br>(مى)      | HIVES AUCTIONS:<br>(ختم شده نیاز) | Bank Name Enter Bank Name CDR Amount | My Profile: BILAL 💿 |
|                      | Selec            | t Auction                         | CDR NO                               | •                   |
|                      | List /           | Auctions                          | CDR Date<br>dd-mm-yyyy<br>Submit CDR |                     |
|                      | <b>S No</b><br>1 | TMA Name<br>TMA Abbottabad        |                                      | Add Additional CDR  |
|                      | 2                | TMA Abbottabad                    |                                      | Add Additional CDR  |
|                      |                  |                                   |                                      | _                   |

# اوپر دیے گیے سکرین میں CDR Details ایڈ کریں اور Submit CDR کلک کریں۔

اب آپ اس نیلامی میں حصہ لے سکتے ہیں جس میں آپ نے CDR جمع کیا ہو۔

#### AUCTIONS (نيلاميان)

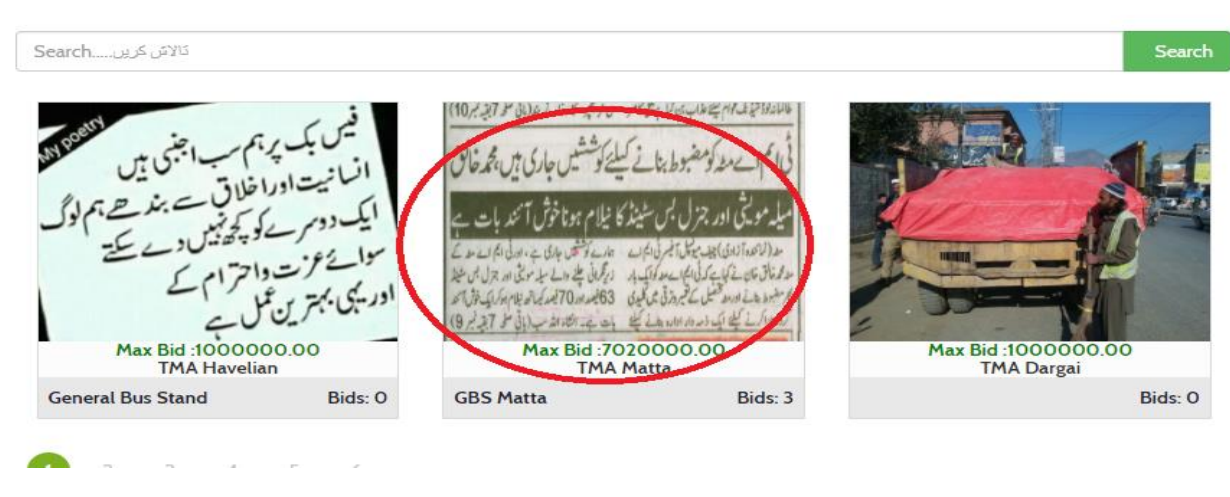

### Step:11

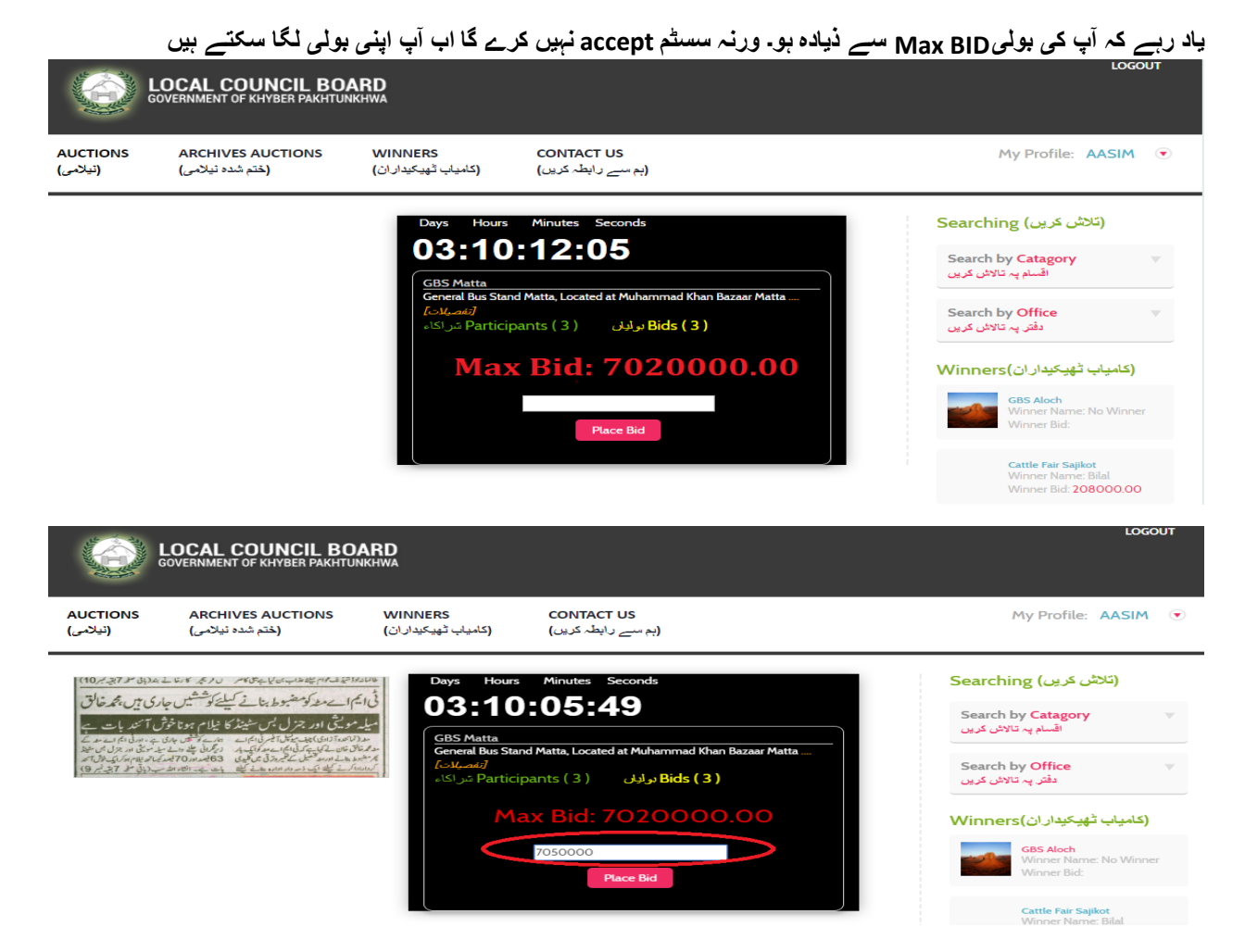

# نیچے دیئے گیئے سکرن میں آپکی بُلند ترین بولی نظر آرہی ہے.

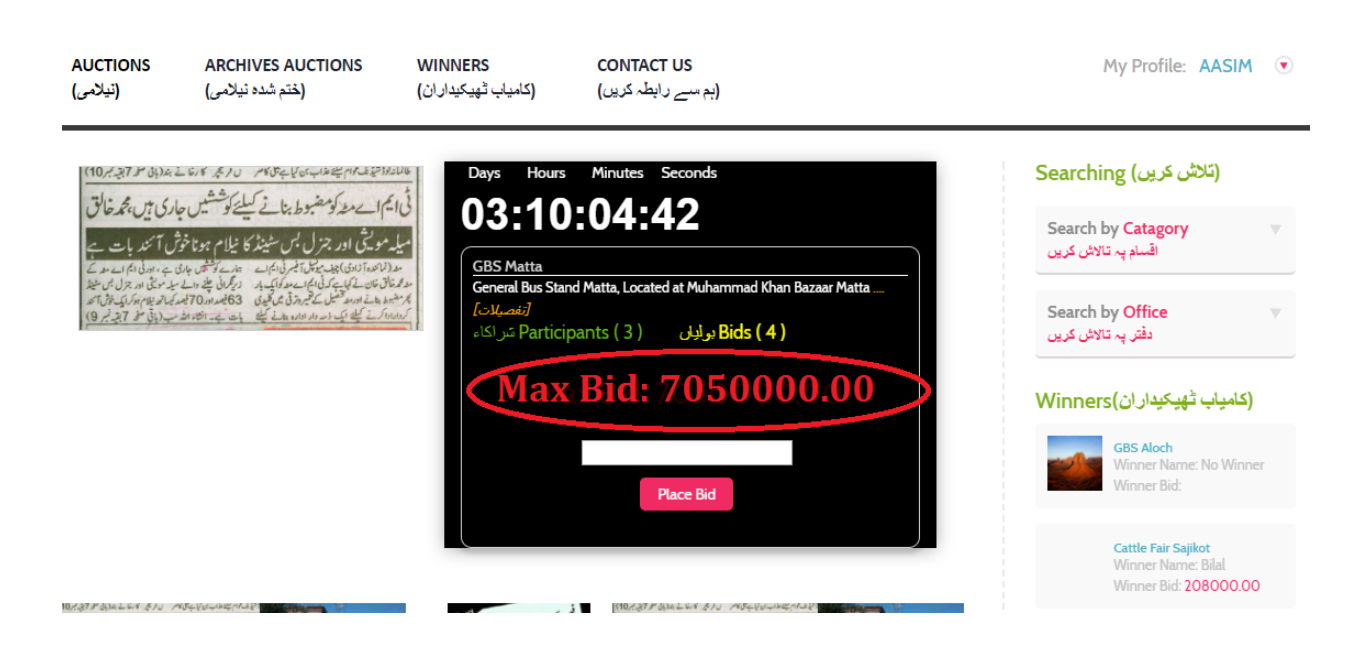

# نیلامی پر بولیوں کی تفصیلات دیھکنےکے لیئے (Bids)پر کلک کریں

(اپنی بولی

4: Bids(یو لیاں

AUCTIONS ARCHIVES AUCTIONS WINNERS CONTACT US (ہم سے رابطہ کریں) (نيلامى) (ختم شده نيلامي) (كامياب تْهيكيداران) التيف وام يط عذاب من كياب على كام و عر كارها في بقد (بان سو 7 يت مر 10) (تلاش کریں) Searching م ہو گیا(pired فى ايم ا\_مغدكوم ضبوط بنائ كيليح كوششين جارى بن ، محمد خالق GBS Matta Search by Catagory General Bus Stand Matta, Located at Muhammad Khan Bazaar Matta میله مولیقی اور جنرل بس سٹینڈ کا نیلام ہونا خوش آئند بات ۔ اقسام پہ تالاش کریں مسطر 1930 ما 1939 بی میشان محرک ایک می است میشود میادی به مادی با معد میگرد. مدعم تا وقت کی بی کارانام مدیرا کی بدر روز مان طبق مدیر می تواند می میزد. بر همید مدیر است کی کی مرد مادر هار طبق کی بی جنب الامات سر (وی طر 7 چرکر 19) مراده است کی کی مدیر ارد ادار طبق کی بی جنب الامات سر (وی طر 7 چرکر 19) س اکاء Participants ( 3 ) 🚺 س اکاء Bids ( 4 ) Search by Office دفتر پہ تالاش کریں (کامیاب ٹھیکیداران)Winners Cattle Fair Khat Killi < > AUCTIONS ARCHIVES AUCTIONS WINNERS CONTACT US (نيلامى) (ختم شده نیلامی) (کامیاب ٹھیکیداران) (ہم سے رابطہ کریں)

#### (بولی کی تفصیلات) BID HISTORY

| Bidders(بولیڈرز) | ابوليان) Bids: 4 Expired (بوليان) 3 : | (ختم بو گ           | Print Place Y     | نگانیں) Place Your Bid |  |
|------------------|---------------------------------------|---------------------|-------------------|------------------------|--|
| Bidder           | Bid Amount                            | Bid Time            | Particip(شىراكاء) | ants :3                |  |
| Aasim            | 7050000.00                            | 2018-01-25 13:55:09 |                   | (ختم ہی گیا)Expired    |  |
| Aasim            | 7020000.00                            | 2018-01-22 11:27:42 | Max D             |                        |  |
| Shahab           | 700005.00                             | 2018-01-19 12:57:34 | Max B             |                        |  |
| Bilal            | 700002.00                             | 2018-01-19 12:56:32 |                   |                        |  |
|                  |                                       |                     |                   |                        |  |